# アクセス方法

 
 前属図書館WEBサイト http://www.meijo-u.ac.jp/library/より データベース をクリックする。

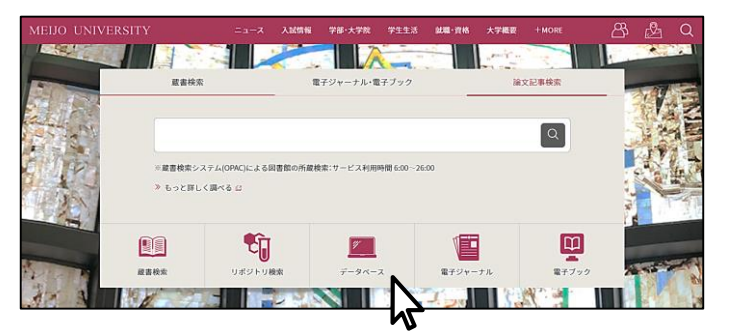

### 2新聞記事・官報を探すをクリックする。

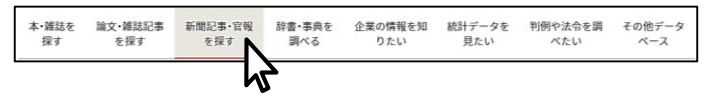

# ③ データベースのタイトルをクリックする。

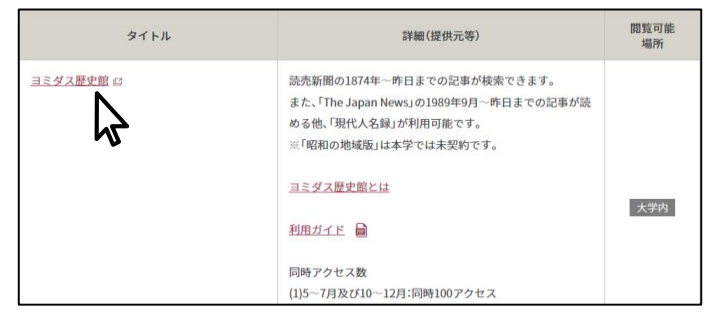

使いおわったら、必ず **ログアウト** しましょう。 データベースのタイトルをクリックすると 自動的にログイン状態になっています。

閲覧可能場所に **大学内** とあるデータベースは 情報処理教室やゼミ室でも使えます。

アクセス数に限りがあるため、 利用が集中するとつながらない場合があります。 時間をおいて、再度アクセスしてみてください。

# ミ日経テレコン

メインコンテンツの記事検索をクリックする。

2 キーワードを入力して検索をクリックする。

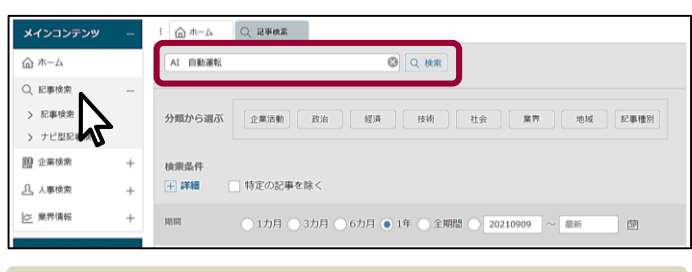

記事の分類、新聞タイトル、発行時期(期間)を限定した検索もできます。

## 3 見出しを表示 をクリックする。

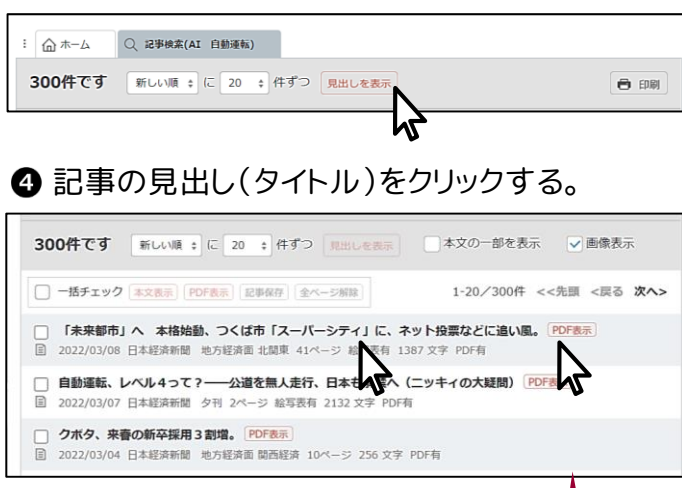

# ❺ 本文が表示される。

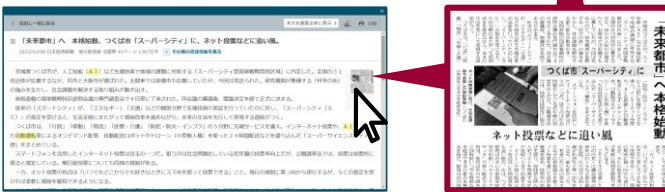

サムネイル/ PDF表示 をクリックすると、
 誌面イメージがPDFで表示される。

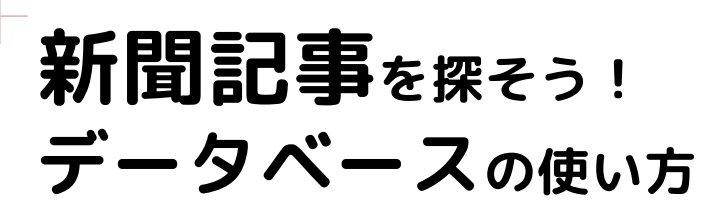

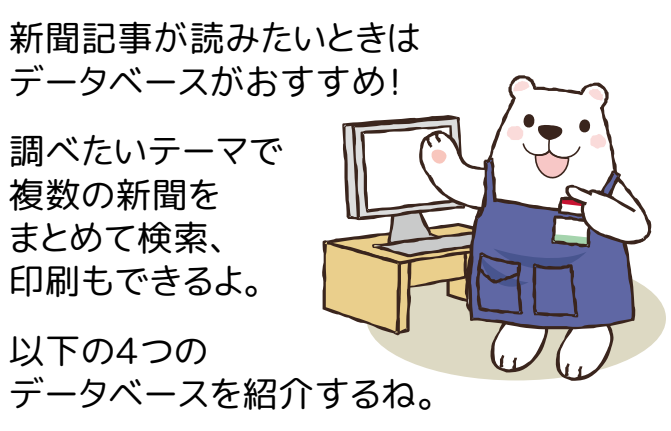

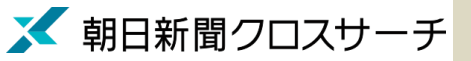

朝日新聞、週刊朝日、AERA等を収録。 明治・大正時代の誌面も充実。

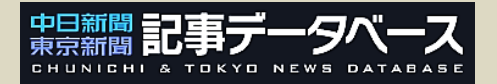

中日新聞・東京新聞の朝夕刊を収録。 中部地方の情報が豊富。

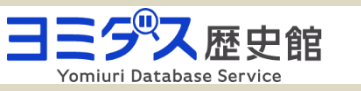

明治からの読売新聞記事のほか、 英語記事や「現代人名録」などを収録。

# ミ日経テレコン

日本経済新聞、日経産業新聞のほか、 企業やビジネス情報を幅広く収録。

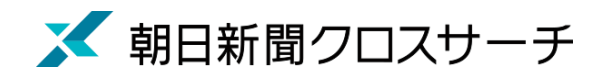

● 画面左側の 記事 をクリックする。
 キーワードを入力して 検索 をクリックする。
 ③ 記事の見出し(タイトル)をクリックする。

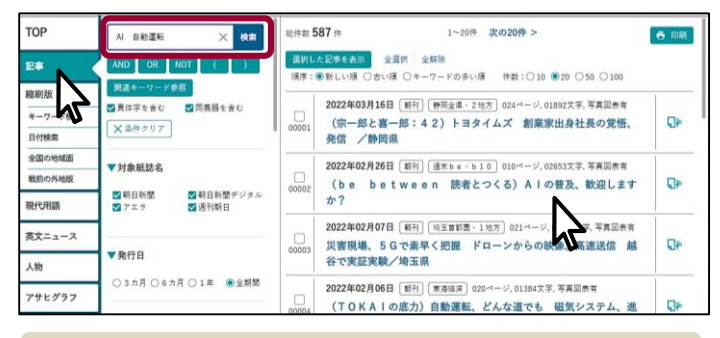

②の検索ボックスの下にあるメニューで、詳細な検索ができます。 新聞タイトル、発行日、記事の分類など、条件を追加してみましょう。

# ④本文(画面右側/別タブ)が表示される。

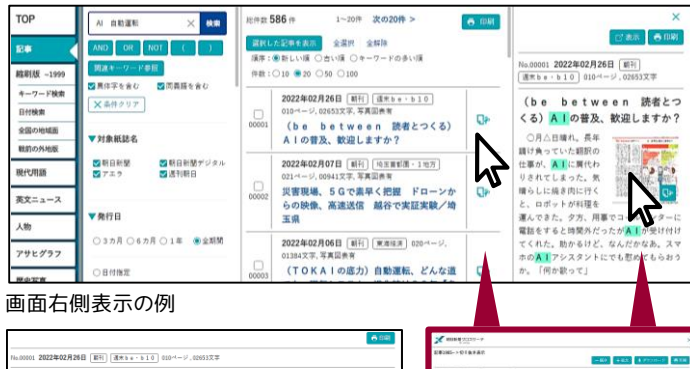

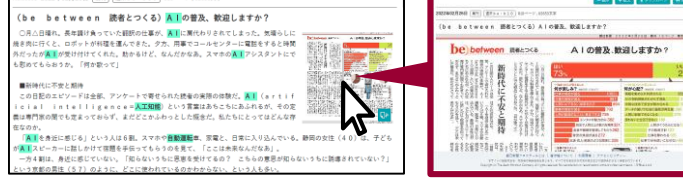

別タブ表示の例

サムネイル/切り抜きアイコンをクリックすると、
 誌面イメージがPDFで表示される。

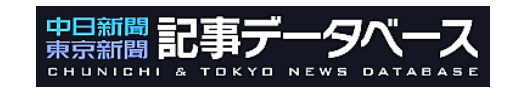

# 1 調べたい銘柄(中日/東京新聞)をクリックする。

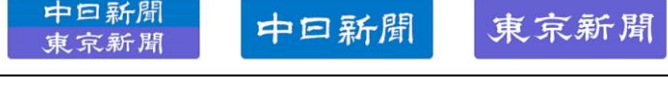

#### 2 キーワードを入力して検索をクリックする。

- Q AI 自動運転
   検索
   クリア
- 発行時期(期間)、朝刊・夕刊、地方面などに限定した検索もできます。

#### 3 見出し一覧を表示 をクリックする。

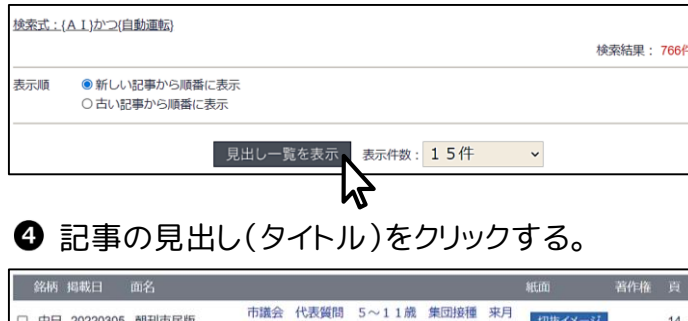

| 0 | 中日 | 20220202 | 朝刊第一経済 | デジタル@BIZ 西田宗千(人) V市場参入<br>ソニーに攻める余地             | → <b>■</b> | 8 |
|---|----|----------|--------|-------------------------------------------------|------------|---|
|   | 中日 | 20220216 | 朝刊福井総合 | 河合さん無投票で3選 永平寺町長選                               | 切抜イメージ     | 1 |
|   | 中日 | 20220218 | 朝刊特報   | 特報 宇宙飛行士試験 セミファイナリスト座談<br>会 (下) 熱く迷わず 宇宙にチャレンジを | 切抜イメージ     |   |
| U | 40 | 20220305 | 朝刊中氏版  | 開始 1回目23、24日 各区役所などで                            | 切扱イメージ     | 3 |

# 本文が表示される。

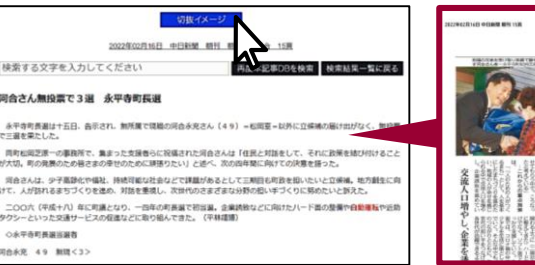

切抜イメージ をクリックすると、
 誌面イメージがPDFで表示される。

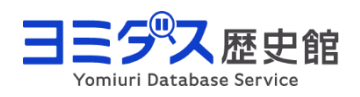

# ❶ 平成・令和 1986∼ をクリックする。

#### 2 キーワードを入力して検索するをクリックする。

| TOP                | 明治・大正・昭和<br>1874 - 1989                        | 昭和の地域版<br>1933 - 2001                                               | 平成・令和<br>1986〜                            | The Japan News<br>1989~  | 現代人名録         |  |  |  |
|--------------------|------------------------------------------------|---------------------------------------------------------------------|-------------------------------------------|--------------------------|---------------|--|--|--|
| <u>歴史館TOP</u> > 平历 | 戈・令和検索                                         |                                                                     | h                                         | 辞書を引く                    | 検索サポート(便利帳)   |  |  |  |
| 検索語                | 検索語 Al 自動運転<br>AND OR NOT () (1・・・ ② 地球転用をリセット |                                                                     |                                           |                          |               |  |  |  |
| 10-5-7- <b>7</b>   | 全文検索                                           | →見出し、記事本文を<br>言葉の揺らぎ(表記の                                            | 検索対象とします。<br>多様性)を <ul><li>● 含め</li></ul> | 検索した言葉は赤字表<br>めて検索 0含めない | 示されます。<br>で検索 |  |  |  |
| 快来力IV              | ○キーワード検索                                       | →記事ごとのキーワードを検索対象とし、不必要な記事を拾いません。<br>同義語・頻義語、ひらがな、カタカナの読みからでも検索できます。 |                                           |                          |               |  |  |  |
| 即車一覧表示             | 順序                                             | ●新しい順 ○古い                                                           | 順                                         |                          |               |  |  |  |
| 80-J- 382X/X       | 件数                                             | 010 020 03                                                          | 30 040 💿 50                               | 0 0100                   |               |  |  |  |

#### 検索ボックスの下にあるメニューで、詳細な検索ができます。 全国版・地域版、発行日、記事の分類など、条件を追加してみましょう。

# 3記事の見出し(タイトル)をクリックする。

| 842 件中         1~50 件         表示順 ▽新しい順   △古い順         Q 再検索 新規検索 (数220)  |            |                                       |          |      |     |      |    |            |            |  |  |
|---------------------------------------------------------------------------|------------|---------------------------------------|----------|------|-----|------|----|------------|------------|--|--|
|                                                                           |            |                                       |          |      |     |      |    |            |            |  |  |
| 大阪ページ << 前の10ページ < 前のページ 1 2 3 4 5 5 7 8 9 19 11 次のページ >> 次の10ページ>> 最終ページ |            |                                       |          |      |     |      |    |            | <u>~-2</u> |  |  |
| No.                                                                       | ▼掲載日       | 見出し                                   | 一話<br>表示 | 验行形態 | 画名  | 字数   | 段  | マイ記事<br>登録 | 紙面<br>百像   |  |  |
| 1                                                                         | 2022.02.27 | 自動運転 試験走行2倍 米カリフォルニ<br>ア GAFA 距離でも存在感 | 0        | 東京朝刊 | 政経  | 993  | 03 | 0          |            |  |  |
| 2                                                                         | 2022.02.17 | 燃料電池パス 仮想ツアー 実証 8<br>動中にゲームも=中部       | 0        | 中部朝刊 | 中C経 | 483  | 02 | 0          | ふ          |  |  |
| 3                                                                         | 2022.02.06 | [あすへの考] 先端技術 経済安保に生か<br>そう 兼原信克氏63    | 0        | 東京朝刊 | 論調  | 3458 | 07 | 0          | ٦          |  |  |

# 4 本文が表示される。

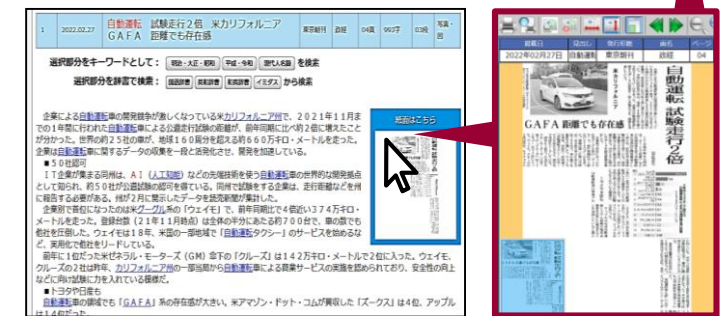

サムネイル/紙面画像アイコンをクリックすると、
 誌面イメージがPDFで表示される。